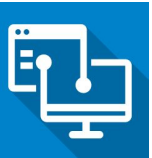

## How to Change Your PersonalRDP Information in the Application Portal

(Last Revision Date: February 2019)

If you are new to PersonalRDP in the portal or if you already use PersonalRDP but need to connect to a different computer, you can use the Application Portal to easily change the information.

Note: You will need to know the serial number of the computer that you would like to connect to when completing this procedure. If you do not know how to get your pc serial number please can contact Inside Information at 780-944-4311 for assistance.

## Procedure:

- 1. Logon to the Application Portal
- 2. Click on the Account link at the bottom of the portal workspace

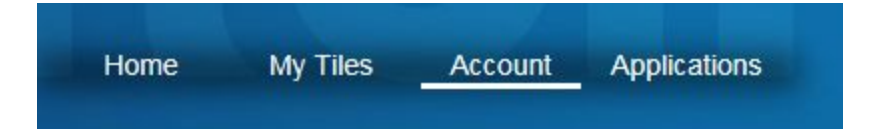

3. Click the Change Personal RDP Information tile

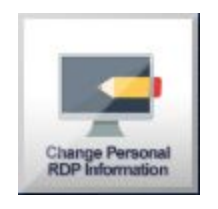

4. The *PersonalRDP Information* form will be displayed and you will see that your user name information is already filled in.

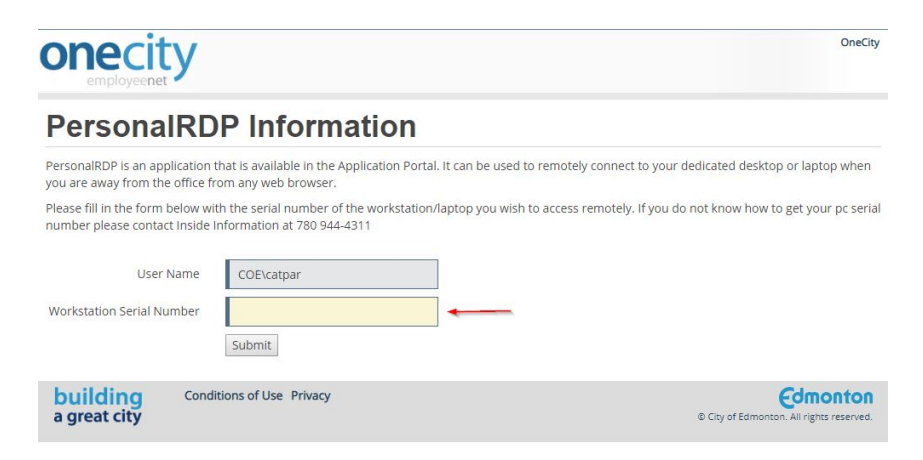

Financial and Corporate Services | Open City and Technology Branch

5. Enter the serial number of the computer you would like to connect to and click *Submit*. If you have entered a valid computer serial number you will see the following message:

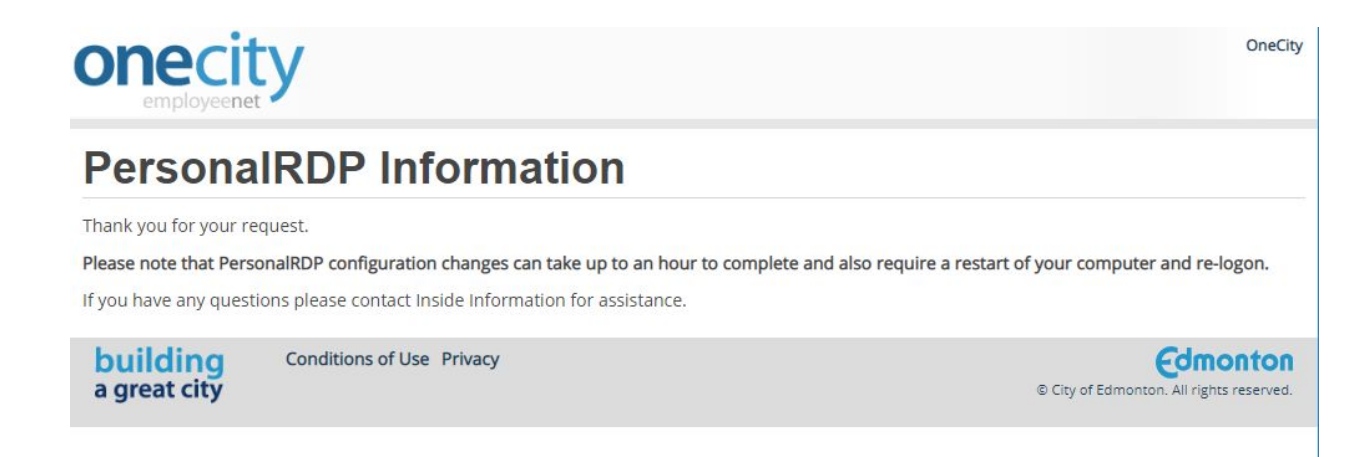

Note: It is important to restart your work computer and re-logon to complete the configuration.